## SharePoint Project Timer の説明書

SharePoint Project Timer は指定した日時までのカウントダウンをダイナミックに表示する SharePoint Web パーツです。イベントの登録の上、カウントダウンを表示する時計は現れます。

この SharePoint Web パーツを表示したいサイトへ移動してください。「ページの編集」をクリックして、追加したい位置に Web パーツを追加します。Project Timer Web Parts を選択して、追加をクリックします。

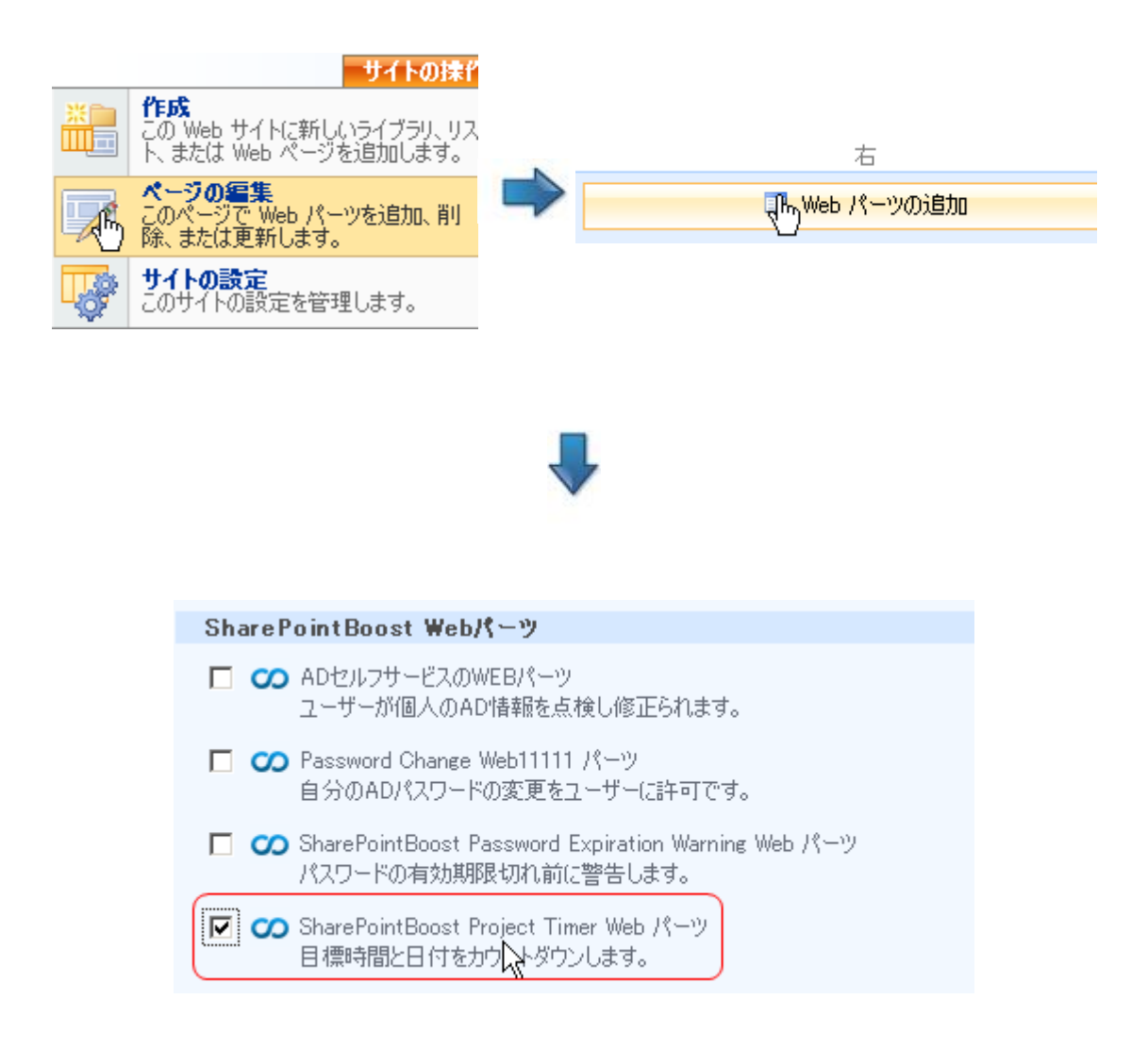

この SharePoint Web Parts を追加してから、「Web パーツの編集」をクリックします。

| 👼 SharePointBoost                                 | Projec | t Ti | mer Web パー    | ツ | 編集 |
|---------------------------------------------------|--------|------|---------------|---|----|
| 現在ご利用の製品Project Timer 1.2.<br>りますほど用期限まで、あと20日です) |        |      | 最小化           |   |    |
| います。                                              |        |      | 閉じる           |   |    |
| 残り時間                                              |        | ×    | 削除            |   |    |
|                                                   |        | 1    | 共有 Web パーツの変更 |   |    |
| 吐                                                 |        |      | 接続            |   | Ú  |
|                                                   | - 5    |      | エクスポート        |   |    |
| 间                                                 |        |      |               |   |    |
| 29 06                                             | 1      | 1    | 29            |   |    |
| ツールのウィンドウを開いて、この                                  | のタイマー  | を構り  | 成してください。      |   |    |

「Web パーツの編集」をクリックすると、Web パーツの編集ページは表示されます。

左のセクションで、二つの入力可能なリッチテキストボックスが表示します。カウントダウン中に残り 時間の上に表示したい文字を上のボックスで入力できます。下のボックスでカウントダウン完了すると、 表示する文字を入力します。

| SharePointBoost Pro                               | ject Time                 | er Web //~          | -ツ 編集 ▼ )              |
|---------------------------------------------------|---------------------------|---------------------|------------------------|
| 現在こ利用の設品Project Timer<br>す(試用期限まで、あと30日です)。<br>す。 | 1.2.826.11213<br>。こちらをクリッ | 30日間の試み<br>クして、ライセン | 日期間の制限があり<br>ノスの管理を行いま |
| え。<br>残り時間の上に表示する文字を2                             | 、力してください                  | )。 (例:プロジ.          | ェクトの残り時間):             |
| አ 🖻 🛍 ሪን 🕫 💷                                      |                           | * <u> </u>          | 2                      |
|                                                   | = }= :                    |                     | A (M) FT T4            |
| 製品発売まで、ある                                         | 2                         |                     | _                      |
|                                                   |                           |                     |                        |
| ー<br>カウントダウンの終了時間が着く時                             | に表示するテ                    | キストを入力し             | してください。                |
| ቆ 🖻 🛍 🎝 🔊 ୯ 🔳                                     | ¦•• - }••                 | -                   | 😫 🛃 📴                  |
| A AÌ B I ∐ ≣ ≣                                    |                           |                     | A 🦄 দা গৰ              |
| 製品が発売されまし                                         | た。                        |                     | 2                      |
|                                                   |                           |                     |                        |
|                                                   |                           |                     |                        |
|                                                   |                           |                     |                        |
| <b>Th.</b> 1-4                                    | ađ                        |                     |                        |
| 残り時                                               | 間                         |                     |                        |
| 残り時                                               | 間                         | 74                  |                        |
| 残り時<br>日 時<br>間                                   | 間<br>分                    | 秒                   |                        |
| 残り時<br>日 時<br>間                                   | 間<br>分                    | 秒                   |                        |

右にある配置セクションは、カウントダウンの配置、外観、レイアウト、詳細設定など四つの部分に分 かれます。

外観、レイアウト、詳細設定は SharePoint の既定設定です。使用について何かご質問がございました ら、SharePoint ヘルプをご参照ください。

| SharePointBoost Project Timer Web × |
|-------------------------------------|
| カウントダウンの配置                          |
| カワントタワンの終了日付けと時間                    |
|                                     |
| 20,100,100                          |
| 表示のオブション (日, 時間, 分, 秒)              |
| 初期指設定(DD:HH:MM:SS) _▼               |
| スタイル                                |
| 初期設定のスタイル 👤                         |
| ズーム                                 |
| 100 %                               |
|                                     |
| ライセンス管理ページに入るためにここをクリックして<br>ください。  |
| → 4400                              |
| ローフィーDX<br>王 レイアウト                  |
|                                     |
|                                     |

「カウントダウンの配置」セクションで、カウントダウンの終了日付と時刻を指定、残り時間の表示オ プション、残り時間を表示する時計の色をカスタマイズできます。

残り時間の表示オプションは次のとおり提供します:

- 日のみを表示
- 日、時間、分を表示
- 日、時間、分及び秒を表示

| 表示のオブション(日,時間,分,秒) |
|--------------------|
| 初期設定(DD:HH:MM:SS)  |
| 初期設定(DD:HH:MM:SS)  |
|                    |

SharePoint Project Timer は、5 つ背景色及びカスタムのスタイルを提供します。カスタムのスタイル には、数字の表示スタイルのカスタマイズと背景色のカスタマイズが含まれています。

数字をカスタマイズするには、有効なイメージパスの指定を必要とします。SharePoint 内部の URL を 指定するか、ハートディスクのフォールダを指定します。

SharePoint 内部の URL の指定の場合、イメージを SharePoint ヘアップロードして、フォルダーが含ま れる URL をイメージのパス ロケーション入力欄へコピーします。 ハートディスクのフォールダの指定の場合、下記のパスに従って新しいフォルダーを新規作成します。 C:\Program Files\Common Files\Microsoft Shared\web server extensions\12\ TEMPLATE\IMAGES\Brandysoft.SharePoint.CountdownTimer。イメージをこのフォルダーに追加します。 その後、下記のパスをイメージのパス ロケーション入力欄へコピーします。

 $/\_layouts/images/Brandysoft.SharePoint.CountdownTimer/New \ Folder$ 

これらのイメージは数字と名付けるはずです。(e.g. 0.jpg, 1.jpg...)

| スタイル                                           |
|------------------------------------------------|
| カスタムのスタイル 💽                                    |
| イメージのパスロケーション<br>e.g. /_layouts/images/CUSTOM/ |
| /_layouts/images/Brandysoft.Shar               |
| テキストエリアの背景色                                    |
| Teal 🗖                                         |
| タイムゾーンの背景色                                     |
| Black 🗾                                        |
|                                                |

適用をクリックして、行われたすべての変更はWebパーツで現れます。

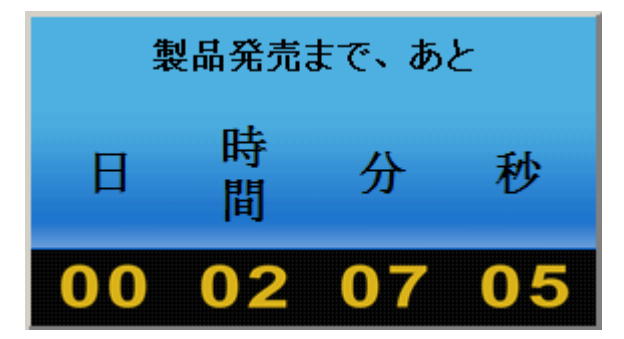

カウントダウン終了すると、有効期限切れを提示する文字は表示します。

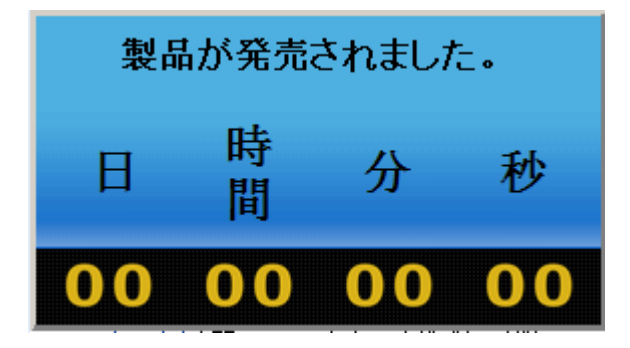